## How to View Clinical Notes & Images from Previous Visits

Last Modified on 09/26/2024 2:11 pm EDT

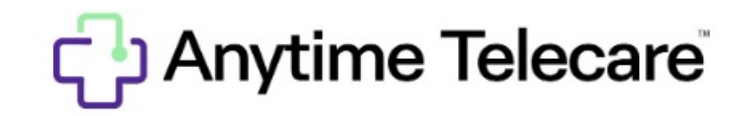

## How to view clinical notes from previous visits

1. Click the Patient tab at the top of the screen and select Visits.

| Organization ~ | Patients ~ | Practice Admin ~ | 💄 Clinician | 0 | Elizabeth Andrews |
|----------------|------------|------------------|-------------|---|-------------------|
|                | 💿 Waiti    | ng Room          |             |   |                   |
|                | 📥 Visits   | •                |             |   |                   |
|                | 💿 Patie    | nt               |             |   |                   |
|                |            |                  |             |   |                   |

2. You can search by the patient, visit ID, phone encounter ID, visit date, practice, and seen by. When you see the visit you are wanting to view previous clinical notes for, click View to the far right.

| V | Visit ID           |   |                |     |              |            |               |         |                  |     |                      |   |          |   |              |   |
|---|--------------------|---|----------------|-----|--------------|------------|---------------|---------|------------------|-----|----------------------|---|----------|---|--------------|---|
|   | Phone Encounter Id |   |                |     | Date Range 🗌 |            |               |         | Date             | P   | ractice              |   | Seen By  |   | Visit Status |   |
|   | Patient Name       | • | Type to filter | Q × | Start date   | - End date |               |         | This Week 👻      |     | Big Heart Pediatrics | * | Everyone | * | All Time     | - |
|   | Download List      |   |                |     |              | Sho        | wing Visits I | For: 9/ | 19/2024 - 9/26/2 | 202 | 4                    |   |          |   |              |   |

3. You will now be able to see any Clinical and Admin notes from your completed visit as reflected in the test patient below. Please note that you can also download images & PDF, download images, the chat history, and download a PDF of your visit from that same screen.

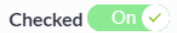

## Visit Summary

| September 19, 2024                                                                                                    | Visit Length: 04 minutes                                                                                                    | Provider                                                                                     |                                                    | Primary Care                                                                                                    |           |
|----------------------------------------------------------------------------------------------------|----------------------------------------------------------------------------------------------------|----------------------------------------------------------------------------------------------|----------------------------------------------------|----------------------------------------------------------------------------------------------------|-----------|
| Time of Visit<br>Visit #<br>Patient<br>Date of Birth<br>Chief Complaint<br>Visit Status                                                          | 03:16 PM - 03:21 PM CST<br>985395<br>Eileen Test<br>5/3/1997<br>Visit Completed                                                                                                    | Dr. James Miller<br>Big Heart Pediati<br>1004 Derby Pkw<br>Nashville, Tenne:<br>205.586.1947 | MD<br>ics<br>v<br>ssee 35091                       | Big Heart Pediatrics<br>1004 Derby Pkwy<br>Nashville, Tennessee 35091<br>205.586.1947                           |           |
| Visit Type<br>Symptoms<br>Weight<br>Temperature<br>Allergies<br>Medications<br>Consent to Treat<br>Admin Notes<br>Nurse Notes<br>Clinician Notes | Instant Invite<br>Ibs<br>°F<br>No known drug allergies<br>9/19/2024 3:11 PM<br>• 09/19/2024 15:15:53 temp 101<br>None<br>• 09/19/2024 15:21:32 noted<br>• 09/19/2024 15:20:31 note | Insurance<br>Aetna<br>Insured:<br>Subscriber<br>DOB:<br>ID:<br>Group:                        | Eileen<br>Foley<br>9/19/1987<br>2929292<br>hgh2929 | Account<br>Eileen Foley<br>123 main st<br>Chatanooga, Tennessee<br>37916<br>215.880.4661<br>efoley919@gmail.com |           |
| View Photos and Fil<br>Cancel                                                                                                    | es Copy to Clipboard Download Images & PDF                                                                                                    | Download Imag                                                                                | es Downloa                                         | ad Chat Download PDF                                                                                            | Print PDF |